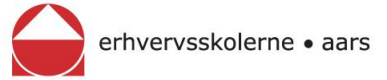

# Kom godt i gang med brug af IT på Erhvervsskolerne Aars

# Sådan får du din PC på skolens trådløse netværk

#### 1a. Find det rigtige netværk

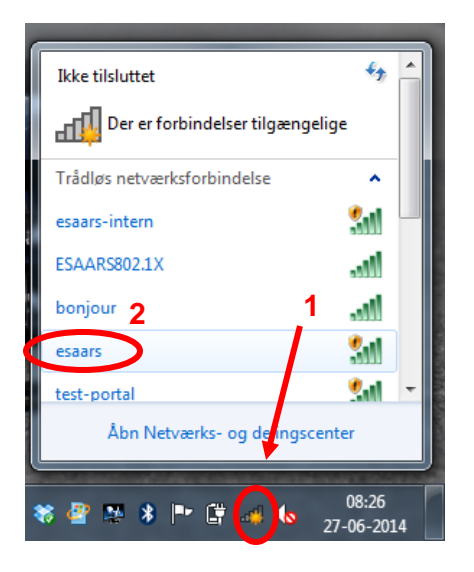

Start med at trykke på internet-ikonet i nederste højre hjørne. Vælg derefter esaars netværket.

#### 1b. Opret forbindelse

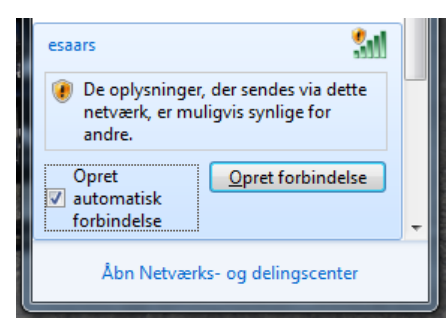

Set flueben i boksen "Opret automatisk forbindelse". Tryk på knappen Opret forbindelse.

#### 2. Log på netværket

Åbn din browser og naviger til f.eks. www.google.dk.

| Welcome to the cisco NAC Test network. |       |  |  |  |
|----------------------------------------|-------|--|--|--|
| Username:                              | chm   |  |  |  |
| Password:                              | ••••• |  |  |  |
|                                        | Login |  |  |  |

Brug dit Uni-Login her, og tryk på Login. Du kan nu gå på internettet.

## Sådan installerer du loginfilen

#### 3a. Hent login-filen

Gå til www.erhvervsskolerne.dk. Under fanen IT, vælg For elever.

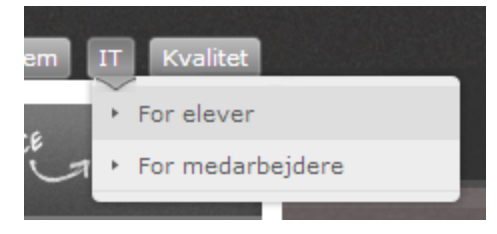

#### 3b. Vælg den rigtige fil

Under afsnittet Tilslutning af netværksdrev, finder du din uddannelsesretning, højreklik og vælg Gem link som...

| Erhvervsgymnasium                      |                            |
|----------------------------------------|----------------------------|
| Merkantil                              |                            |
| Grundforløb (F.eks. BA, SSI, BF        | Т)                         |
| Mad til mennesker - Grundforløk        |                            |
| Mad til mennesker - Hovedforlø         | Åbn link i ny fane         |
| Landbrugs-/Entrepenørmekanik           | Åbn link i nyt vindue      |
| Smede                                  | Åbn link i inkognitovindue |
| <u>Kursist (</u> Voksen- og efteruddan | Gem link som               |
| Studiecenter                           | Kopier linkadresse         |

#### 3c. Gem på skrivebordet

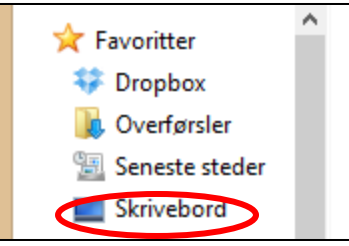

Vælg Skrivebord i højre side af boksen. Tryk på Gem.

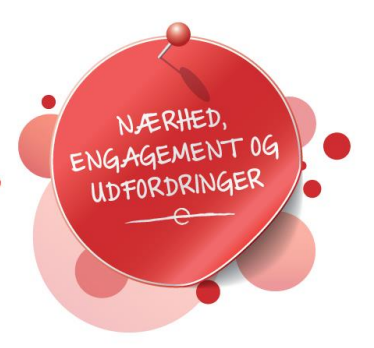

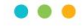

9600 Aars

Østre Boulevard 10 Tlf. 9698 1000 Fax 9698 1080 aars@erhvervsskolerne.dk erhvervsskolerne.dk

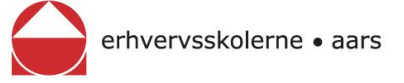

## 4a. Find programmet på skrivebordet

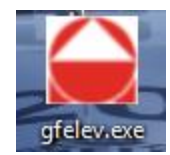

Dobbeltklik på programmet for at åbne det.

#### 4b. Sikkerhedsadvarsel

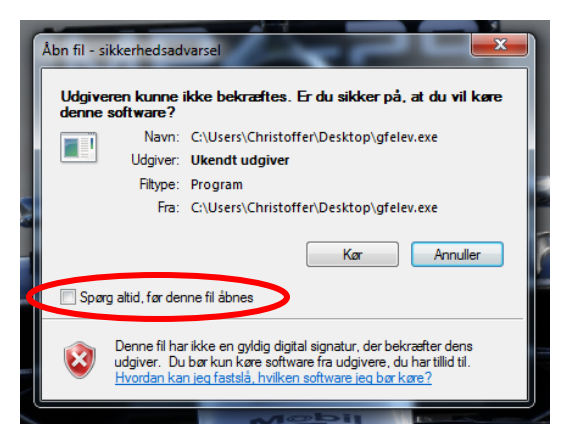

Fjern fluebenet i feltet **Spørg altid...** Tryk på knappen **Kør**.

#### 4c. Tilslut dine drev

| Erhvervsskolerne Aars                   |        |  |  |  |
|-----------------------------------------|--------|--|--|--|
| 🔒 erhvervsskolerne                      | • aars |  |  |  |
| Netværkstilslutninger: Grundforløbselev |        |  |  |  |
| Brugernavn: chm                         |        |  |  |  |
| Adgangskode: •••••••                    |        |  |  |  |
| Tilslut følgende:                       |        |  |  |  |
| ☑ U-drev (Dit eget drev)                |        |  |  |  |
| ✓ M-drev (mtl2000)                      |        |  |  |  |
| 🗹 K-drev (tk-faelles)                   |        |  |  |  |
| ✓ T-drev (tg-faelles)                   |        |  |  |  |
| ☑ O-drev (trs-faelles)                  |        |  |  |  |
| ☑ V-drev (BA-faelles)                   |        |  |  |  |
| 🗹 X-drev (BA-elev)                      |        |  |  |  |
|                                         | ок     |  |  |  |

Skriv dit Uni-Login og vælg hvilke drev, du vil have tilkoblet. Tryk på OK.

# Sådan installeres printere

Du skal have oprettet forbindelse til dine drev, før du kan installere og benytte printere!

#### 1. Opret forbindelse

| 📼 Kør         |                                                                                         |
|---------------|-----------------------------------------------------------------------------------------|
|               | Skriv navnet på et program, en mappe eller en<br>internetressource, som derefter åbnes. |
| Å <u>b</u> n: | \\10.1.0.5\printere                                                                     |
|               | Ø Dette job vil blive oprettet med administrationsrettigheder.                          |
|               | OK Annuller <u>G</u> ennemse                                                            |

Tryk på Windows-tasten + R, og skriv adressen <u>\\10.1.0.5\printere</u>, og tryk på OK.

## 2. Vælg afdeling

|                                                                        | 🎍 « 10.1.0.5 🕨 p | rintere 👻        | Søg i printere 🕽 |
|------------------------------------------------------------------------|------------------|------------------|------------------|
| Organiser                                                              |                  | Ny mappe         | •                |
| ⊿ ☆                                                                    | Navn             | Ændringsdato     | Туре             |
|                                                                        | 🚳 printelm       | 03-06-2015 13:56 | Windows-batchfil |
| 9                                                                      | 🚳 printgym       | 07-05-2015 13:29 | Windows-batchfil |
|                                                                        | 🚳 printmerkantil | 03-06-2015 13:31 | Windows-batchfil |
|                                                                        | 🚳 printmtm       | 03-06-2015 14:05 | Windows-batchfil |
| 4 🤁 👻 🤘                                                                |                  | III              | •                |
| 4 elementer Offlinestatus: Online<br>Offlinetilgæng.: Ikke tilgængelig |                  |                  |                  |

Dobbeltklik på det program, der passer til din afdeling.

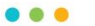

Østre Boulevard 10 9600 Aars aars@erhvervsskolerne.dk erhvervsskolerne.dk

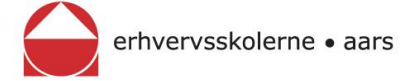

# Sådan tilsluttes iPads til skolens trådløse netværk

#### 1. Find Wi-Fi indstillingerne.

| ••••• Telenor DK 3G     | 15.49           | * 43 % 🔳     |
|-------------------------|-----------------|--------------|
| Indstillinger           | Wi-Fi           |              |
|                         |                 |              |
| > Flyfunktion           | Wi-Fi           |              |
| 😨 Wi-Fi Ikke tilsluttet | VÆLG ET NETVÆRK |              |
| Bluetooth Til           | bonjour         | ê 🗢 🚺        |
| 😡 Mobildata             | esaars          | <b>∻</b> (i) |
| VPN VPN                 | esaars-intern 2 | <b>∻</b> (i) |
| Coperatør Telenor DK    | ESAARS802.1X    | ê 🗢 🚺        |
|                         | test-portal     | <b>∻</b> (i) |
| Meddelelsescenter       | Andet           |              |
| Rontrolcenter           |                 |              |

#### Vælg ESAARS802.1X

#### 2. Log ind

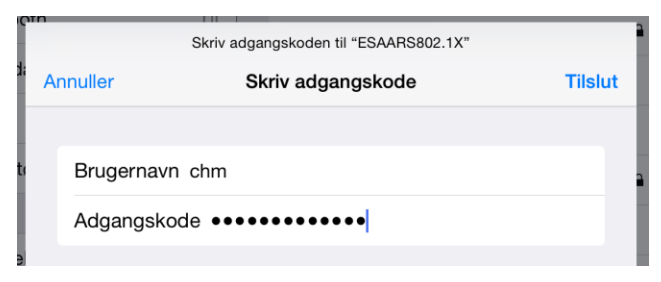

Log ind med dit Uni-Login. Tryk på **Tilslut**.

#### 3. Enig!

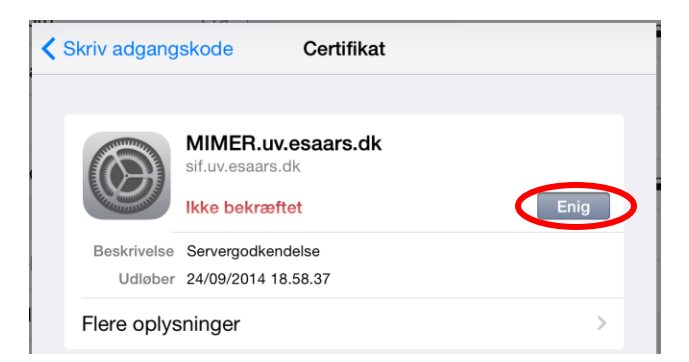

Accepter certifikatet, ved at trykke på Enig.

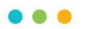